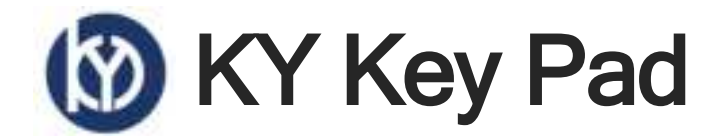

KY Key Pad is a user-centered product designed to make the interface more convenient and easy to control the kiosk. By providing keys for adjusting sound volume and reading speed, as well as keys for moving to the home screen or listening again, it helps users control various functions of the kiosk more easily. USB, 3.5mm audio port, and Bluetooth are provided. It is designed to deliver clearer sound.

## **Product Specifications**

- Bluetooth 5.2
- USB audio and keyboard
- NFC for easy Bluetooth connection
- 2 USB ports for various installation environments
- 11 customizable keys
- Embossed and shaped keys for palpation
- Backlight for improved visibility
- 3.5mm audio port
- Audio transmission and keyboard settings via Bluetooth
- keypad water resistant
- •

#### **Product Features**

- USB audio device and keyboard support for use without installing separate drivers
- Set detailed functions through mobile app without installing a separate PC program
- Provides cleaner and clearer sound quality by receiving digital audio directly through mobile app
- Wireless use allows you to use the keyboard without tangling or blocking the earphone wires
- 3.5mm earphone jack provides a wide range of usage environments
- Each key can be set directly, allowing custom use for multiple OSs and programs.
- Embossed design provides better tactile feel
- Provides backlight to improve visibility for people with low vision
- Provides high-contrast design and backlight to improve visibility for people with low vision
- Built-in hearing loop linkage function through external speaker output port

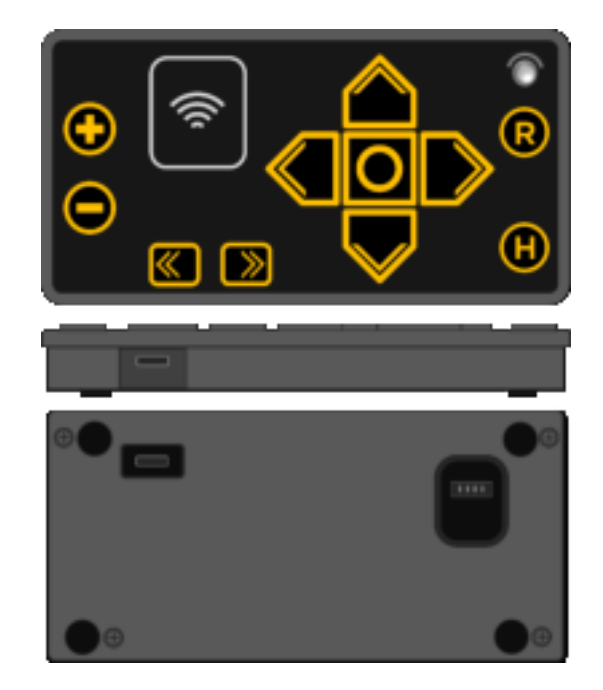

# **KY Key Pad User Manual**

### **Product Details**

- 1. Key: Speed up sound playback \*
- 2. Key: Slow down sound playback
- 3. key: Play louder \*
- 4. key: Playback volume low \*
- 5. key: NFC tag area \*
- 6. key: Go to home screen \*
- 7. key: Play again \*
- 8. key: before \*
- 9. key: next \*
- 10. key: left \*
- 11. key: right \*
- 12. key: select \*
- 13. Connection port: ear phone jack
- 14. Connection port : USB-C \*\*
- 15. Connection port : USB-C \*\*
- 16. Connection port : Speaker connection port

| • • • • • • • • • • • • • • • • • • • • | <b>6</b> |
|-----------------------------------------|----------|
| ••                                      | •        |
|                                         |          |
| 04                                      | _        |

\* Functions can be changed through mobile app

\* \* Only one of the two must be connected to the same USB port

# **Product Configuration**

- 1. Product body x 1
- 2. USB-C Type Cable x 1
- 3. Speaker connection cable x 1

\*

# Product Installation Guide

- 1. Connect USB port (14) or (16) in the picture above to the kiosk USB port using a USB-C type cable.
- 2. USB power is input, the KY Key Pad light turns on and Windows automatically installs the driver for use.
- 3. Once installation is complete, for Windows, through Device Manager or speaker settings at the bottom right.

You can use it by setting up the KY Key Pad.

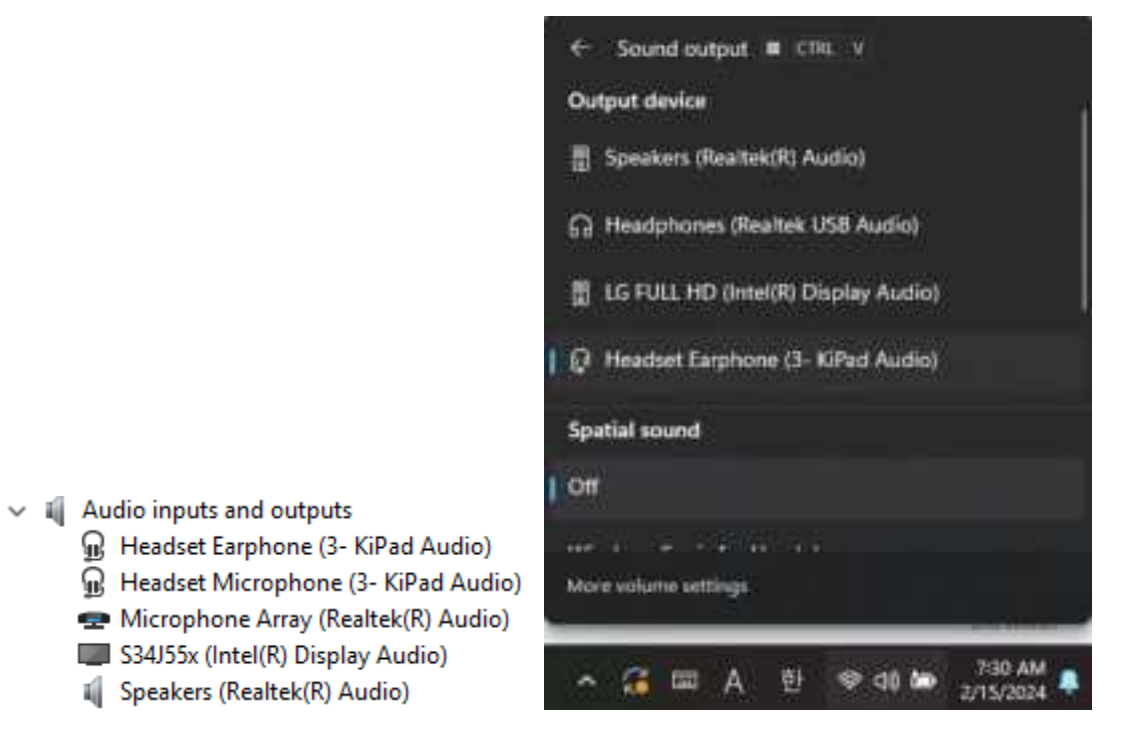

#### How to connect speakers

- Connect the included speaker cable to port (15) and connect the speaker .
  (\* Only required for products with external speaker connection)
- Check whether installation was successful by playing sound, or Through the "Audio Operation Test "
  - function in Manager Mode through the sound being played You can check whether it is working or not.

# Guide to using mobile app KioskAssist

The KioskAssist app provides two modes: user mode and administrator mode.

#### User mode

1. Install the KioskAssist app

There are two ways to install: directly searching and downloading from the app market and connecting to the app market through NFC tagging.

- iOS: https://apps.apple.com/tr/app/kioskassist/id6474865187
- Android: In development
- 2. your mobile device close to **the KY Key Pad and connect by pressing the Connect Kiosk** button in KioskAssist as shown below, and the audio will be transmitted to the mobile device and played.

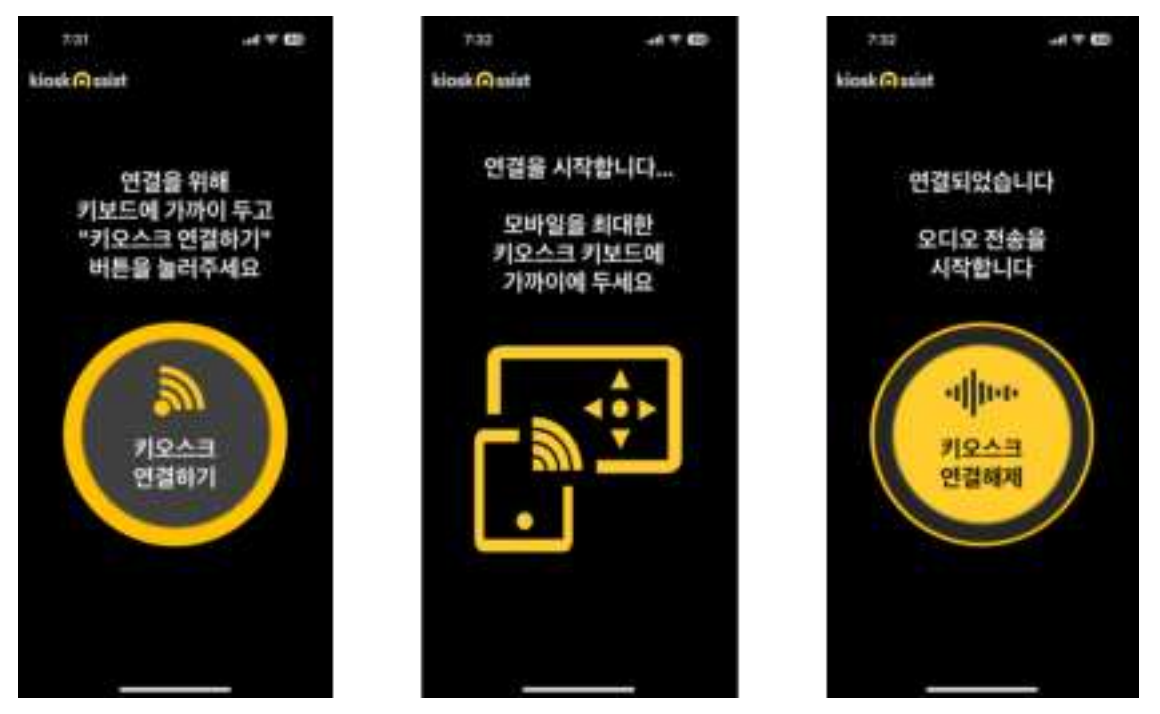

3. When you have completed your order and no longer need to use it, press the "Disconnect Kiosk" button to disconnect the Bluetooth connection.

# Administrator mode

Administrator mode is activated by pressing the key on the KY Key Pad. change settings, backlight, This mode is for keyboard settings, such as firmware updates. It prevents general users from switching to setting mode through a changeable combination of three buttons. Through the Bluetooth pairing function Data transmitted wirelessly is encrypted so that settings can be changed safely.

#### Connect

1. To connect to administrator mode, press (6), (8), and (9) at the same time for about 5 seconds. The backlight will blink and you will be ready to connect in administrator mode.

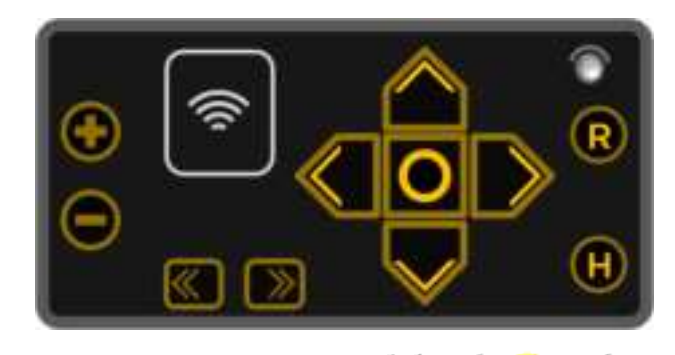

- 2. in the upper left corner of the KisoskAssist user screen kiosk () 5515<sup>t</sup> five times in a row, it will switch to administrator mode and click "Connect to administrator mode" to connect to administrator mode.
- 3. Press the "Pairing" button to complete the final connection.

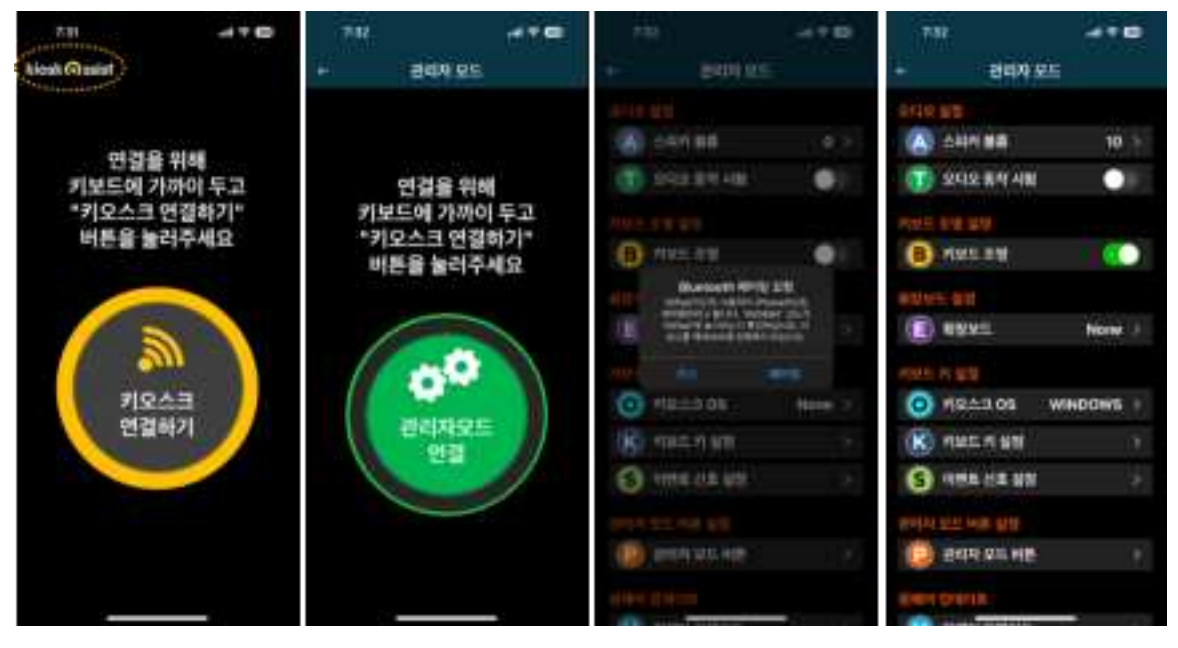

KUNYOONG IBC Co., Ltd. KUNYOONG@KUNYOONG.COM

#### Audio operation test

• This function checks whether the earphones or speakers are working by continuously playing 1kHz sound.

#### keyboard lights

• Provides the ability to turn the backlight on and off

#### Change speaker volume

- Select the volume for speaker output after wired earphones are disconnected or Bluetooth Audio is disconnected.
- <u>It can be set to a total of 11 levels from 0 to 10, and when 0 is selected, it is set to silence.</u>

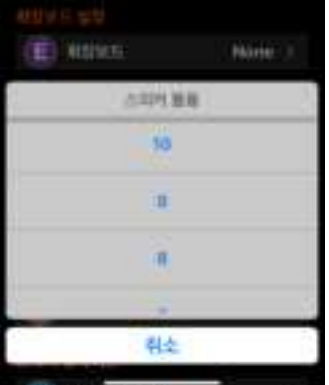

#### Expansion board (not supported)

This menu is currently unsupported as it is a setting for an expansion board that will be supported in the future.

| 사람보도 산태        | 10 |
|----------------|----|
| North          |    |
| Number Respect |    |
| anysta         |    |
| 취소             |    |
|                |    |

# Kiosk OS

- Supports classification by OS with the ability to select a predefined key table
- It supports presets for Windows and Android, and supports the CUSTOM item that allows you to use the value you set yourself (when the user changes the key value, it is automatically changed to **CUSTOM**)

| 1 | 카모스크 다도 한백 |  |
|---|------------|--|
|   | CUSTOM     |  |
|   | ANDROID    |  |
|   | WINDOWS    |  |
|   | 취소         |  |
|   |            |  |

# Keyboard key settings

- 1 key to suit various kiosk systems This is the function to change the setting value.
- Supports HID standard key values and can be set to fit most kiosks . Modifier key settings such as S HIFT, CONTROL , etc. are also supported.
- Select the key you want to change, select Key and Modifier, and press **the Apply** button to set.

| 7:33 .nl 🕈 🖽     | 7:33         | ul † ⊠      |
|------------------|--------------|-------------|
| ← 키보드 키 설정       | ~ 키보         |             |
| VOLUME UP        | VOL          |             |
|                  | C            |             |
|                  | 적 <b>8</b> 5 | 티었습니다<br>OK |
| Key F3 >         | Key          |             |
| Modifier1 None > | Modifier1    |             |
| Modifier2 None > | Modifier2    |             |
| 적용               |              | 적용          |

# Event signal settings

- This is a setting function for the signal value sent from the KY KeyPad to the kiosk.
- It notifies the kiosk with the HID key value about Bluetooth connection and disconnection, and earphone insertion and removal.
- Select the Key and Modifier values to be used as an event and click **the Apply** button to set them.

| 7:34        | ad † 🚥        | 6:41 🖬 🕈 🚱  |            |
|-------------|---------------|-------------|------------|
| ← 이벤트 신     | <u>년호 설정</u>  | ← 이벤트 신호 설정 |            |
| 불루투스<br>연결시 | 불루투스<br>연결해제시 | 블루투스<br>연결시 |            |
| 이어폰<br>삽입시  | 이어폰<br>제거시    | 이어폰 이어폰 제거시 |            |
|             |               | 적용되         | 었습니다<br>ok |
| Key         | F21 >         | Key         |            |
| Modifier1   | None >        | Modifier1   |            |
| Modifier2   | None >        | Modifier2   |            |
| ষ্          | 8             | 5           | 18         |

# Administrator mode entry button setting

- This is the setting for the key to press to switch to administrator mode.
- Select the three keys you want to use for the keyboard picture on **the new settings screen and** press **Apply** to set them.
- Once application is complete, the configured buttons will be displayed in **the current settings** picture.

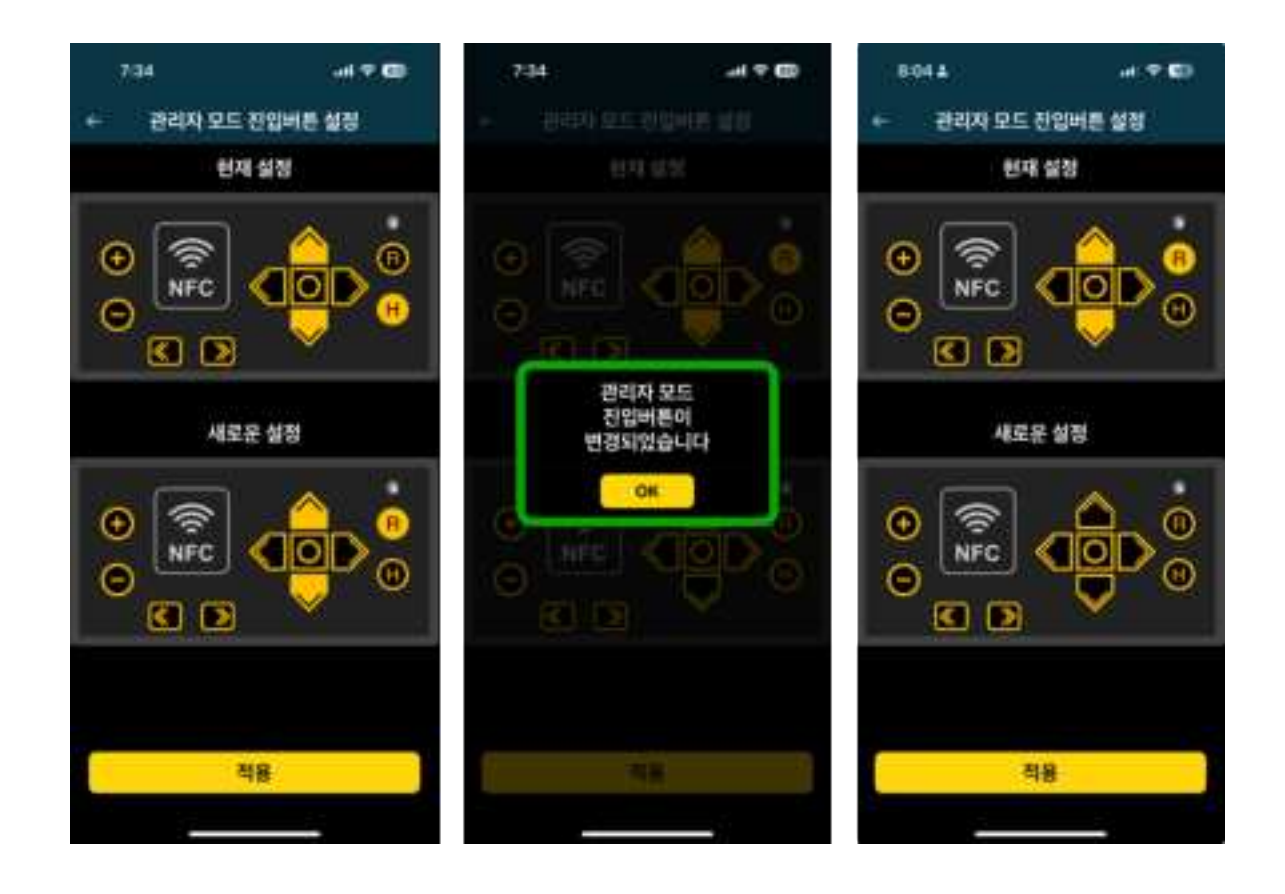

# Firmware update

- This is a firmware update function that is performed to change or add functions or correct errors in the KY KeyPad.
- Compare the currently used version with the version registered on the server and update if it is the latest version.
- Once the update begins, be sure to wait <u>until the backlight stops blinking.</u>

| 6.51          | ul 7 63 | 795                                    |                                           | 735                             |                                                |
|---------------|---------|----------------------------------------|-------------------------------------------|---------------------------------|------------------------------------------------|
| ← <b>원</b> ₩이 | 옆데아프    |                                        | 1000)#E                                   | kijust @xaipt                   |                                                |
| 방법이 필요        |         | 반대에 별보                                 |                                           |                                 |                                                |
| 원제 <b>비원</b>  | 0.4.8   | 8rd H18                                | 0.4.8                                     | 0021                            |                                                |
| 최신 비전         | 0.4.8   | 최신 비전                                  | 0.4.8                                     | 귀화됐어                            | 과 위에<br>가까이 두고                                 |
| V0.4.8        | Updates |                                        | -                                         | 1410A                           |                                                |
| * 사형8 2       |         | 펌웨어 다<br>다운로드<br>약 1분 정<br>입대이트<br>예정인 | 운로드 중,<br>드 원료 후<br>도 원웨어<br>를 수행할<br>입니다 | 전원물 :<br>입데이<br>카보드의 L<br>영습때까지 | 반지 마세요!<br> 토 중이니<br>ED의 깜빡입이<br>(기다려주세요<br>이K |
|               | (学      | E BA                                   | WP.                                       |                                 |                                                |

# Reset settings

- Initializes the settings of all previously configurable functions to the values they had when first produced.
- When performing initialization, press the "Reset" obtained button and then Click the button to finish

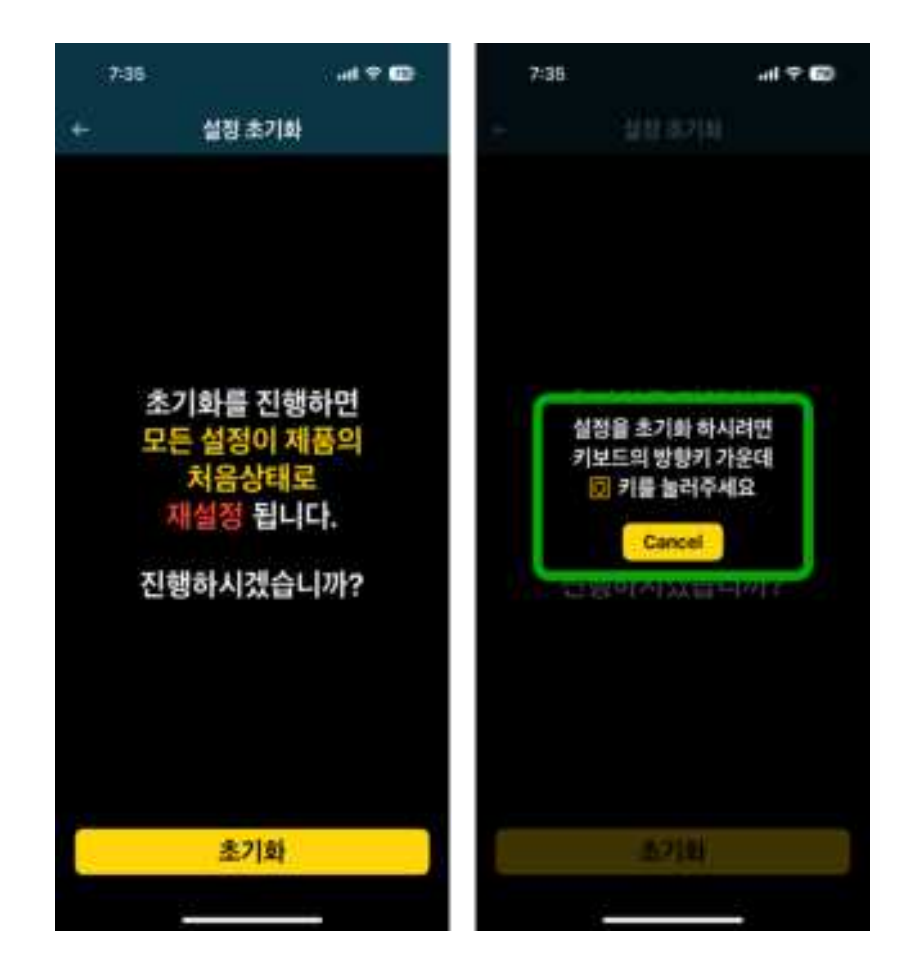

# Keypad wiring specifications

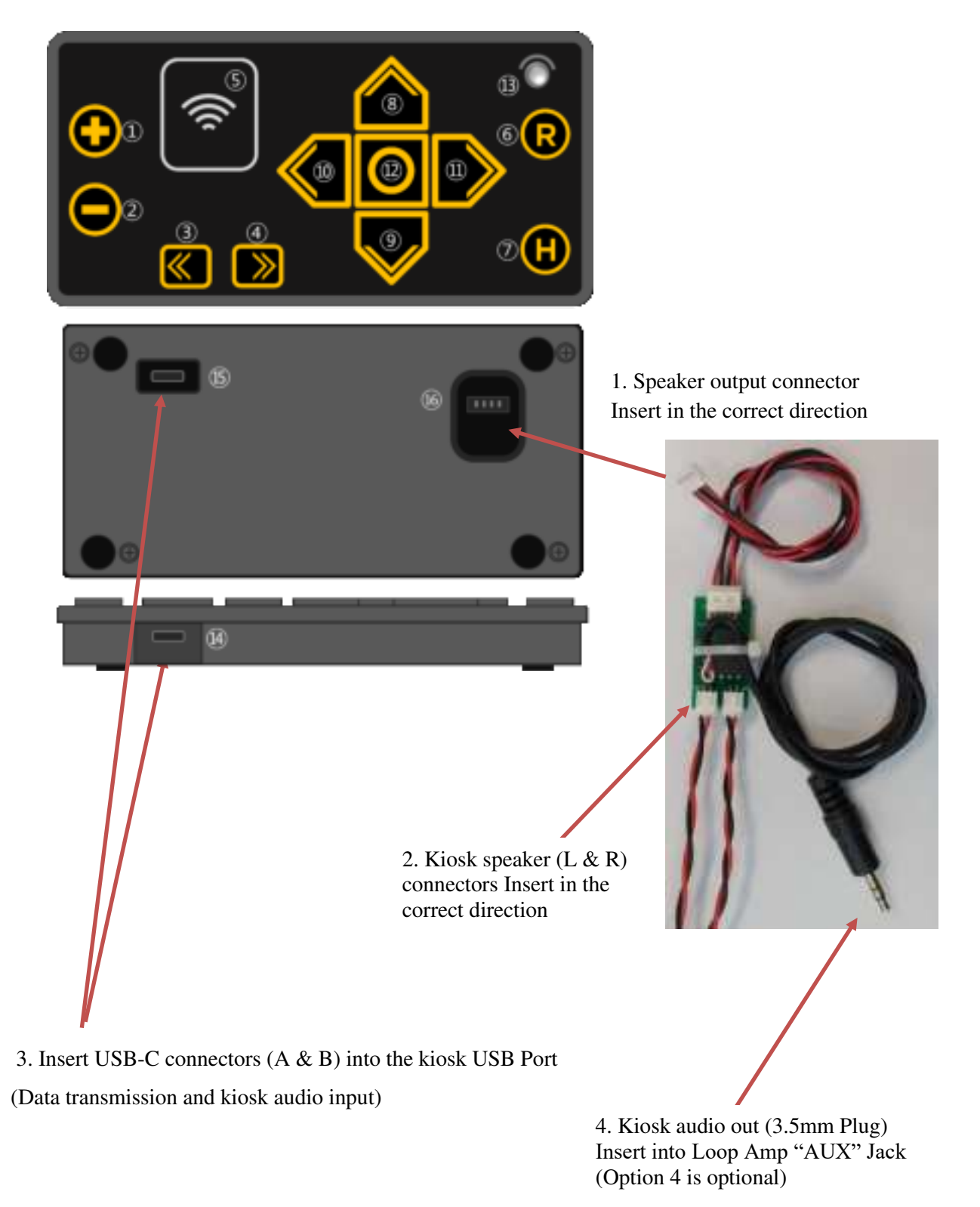

KUNYOONG IBC Co., Ltd. KUNYOONG@KUNYOONG.COM

# Configurable key values

| KEY | KEY        | KEY          | KEY         |
|-----|------------|--------------|-------------|
| А   | ENTER      | DELETE       | F21         |
| В   | ESC        | END          | F22         |
| С   | BACKSPACE  | PAGEDOWN     | F23         |
| D   | ТАВ        | RIGHT        | F24         |
| E   | SPACE      | LEFT         | EXECUTE     |
| F   | MINUS      | DOWN         | HELP        |
| G   | EQUAL      | UP           | MENU        |
| Н   | LEFTBRACE  | NUMLOCK      | SELECT      |
| I   | RIGHTBRACE | KEYPAD /     | STOP        |
| J   | BACKSLASH  | KEYPAD *     | AGAIN       |
| K   | HASH       | KEYPAD -     | UNDO        |
| L   | SEMICOLON  | KEYPAD +     | CUT         |
| М   | APOSTROPHE | KEYPAD ENTER | COPY        |
| N   | GRAVE      | KEYPAD 1     | PASTE       |
| 0   | СОММА      | KEYPAD 2     | FIND        |
| Р   | DOT        | KEYPAD 3     | MUTE        |
| Q   | SLASH      | KEYPAD 4     | VOLUME UP   |
| R   | CAPSLOCK   | KEYPAD 5     | VOLUME D.N. |
| S   | ENTER      | KEYPAD 6     |             |
| Т   | ESC        | KEYPAD 7     |             |
| U   | BACKSPACE  | KEYPAD 8     |             |
| V   | ТАВ        | KEYPAD 9     |             |
| W   | SPACE      | KEYPAD 0     |             |
| Х   | MINUS      | KEYPAD.      |             |
| Y   | EQUAL      | BACKSLASH    |             |
| Z   | LEFTBRACE  | APPLICATION  |             |
| 1   | RIGHTBRACE | POWER        |             |
| 2   | BACKSLASH  | KEYPAD_EQUAL |             |
| 3   | HASH       | F13          |             |
| 4   | SEMICOLON  | F14          |             |
| 5   | APOSTROPHE | F15          |             |
| 6   | GRAVE      | F16          |             |
| 7   | СОММА      | F17          |             |
| 8   | DOT        | F18          |             |
| 9   | SLASH      | F19          |             |
| 0   | CAPSLOCK   | F20          |             |

# Preference key value

|                              | USB HID CODE |      |             |      |
|------------------------------|--------------|------|-------------|------|
| FUNCTION                     | WINDOWS      |      | ANDROID     |      |
|                              | HID          | HEX  | HID         | HEX  |
| play sound<br>speed up       | F13          | 0x56 | F13         | 0x56 |
| play sound<br>slow down      | F14          | 0x57 | F14         | 0x57 |
| play sound big               | F15          | 0x58 | VOLUME UP   | 0xE0 |
| play sound<br>small          | F16          | 0x59 | VOLUME D.N. | 0xE1 |
| To the first screen movement | F17          | 0x5A | F15         | 0x58 |
| play again 🛛 🕞               | F18          | 0x5B | F16         | 0x59 |
| before                       | F19          | 0x5C | UP          | 0x40 |
| next 💎                       | F20          | 0x5D | DOWN        | 0x3F |
| left                         | F21          | 0x5E | LEFT        | 0x3E |
| right 🌓                      | F22          | 0x5F | RIGHT       | 0x3D |
| select                       | F23          | 0x60 | ENTER       | 0x16 |

This device complies with part 15 of the FCC Rules. Operation is subject to the following two conditions: (1) This device may not cause harmful interference, and (2) this device must accept any interference received, including interference that may cause undesired operation.

Note: This equipment has been tested and found to comply with the limits for a Class B digital device, pursuant to part 15 of the FCC Rules. These limits are designed to provide reasonable protection against harmful interference in a residential installation. This equipment generates, uses and can radiate radio frequency energy and, if not installed and used in accordance with the instructions, may cause harmful interference to radio communications. However, there is no guarantee that interference will not occur in a particular installation. If this equipment does cause harmful interference to radio or television reception, which can be determined by turning the equipment off and on, the user is encouraged to try to correct the interference by one or more of the following measures:

- -Reorient or relocate the receiving antenna.
- -Increase the separation between the equipment and receiver.

-Connect the equipment into an outlet on a circuit different from that to which the receiver is connected.

-Consult the dealer or an experienced radio/TV technician for help.

Caution: Any changes or modifications to the equipment not expressly approved by the party responsible for compliance could void user's authority to operate the equipment.